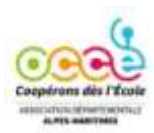

## AssoConnect-Swan: Faire un virement

Comment réaliser un virement bancaire depuis votre compte Swan

Nous attirons votre attention sur l'étape 3 !

## 1- Connectez-vous à votre compte AssoConnect,

Onglet « COMPTE PRO », cliquez sur « VIREMENT », puis se connecter à « WEB BANKING ».

| Transactions 2 Virement                                                                                                    | Jack .                                                                |
|----------------------------------------------------------------------------------------------------|-----------------------------------------------------------------------|
| Viterbeits Cartes                                                                                                    | Summer starting                                                       |
| Comes  Codeces Codeces | Reading of Adding 7<br>The spectrum of Densities South America during |

## 2- Depuis votre compte en ligne

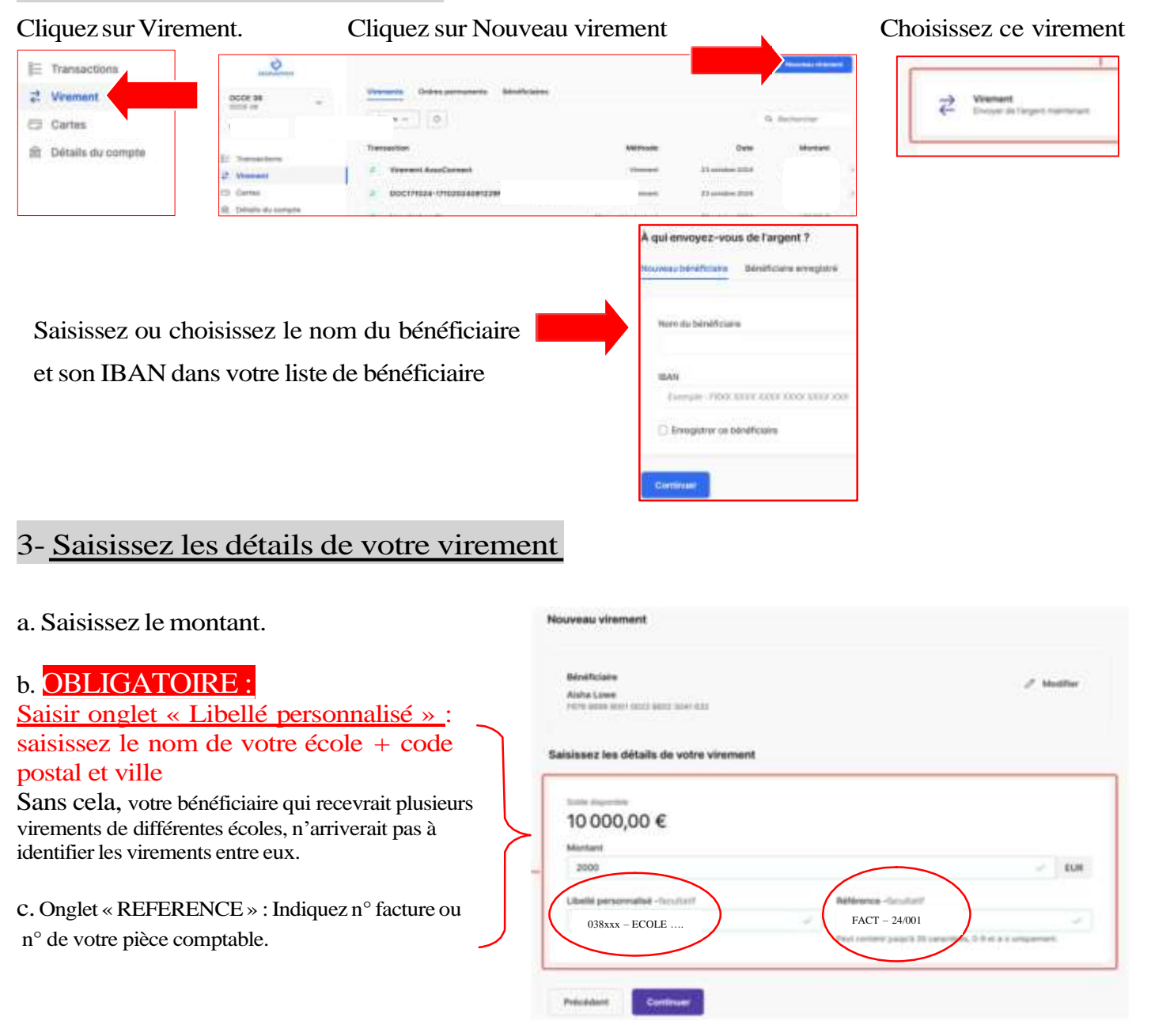

## 4- Deux dernières étapes

Planifiez votre transfert en sélectionnant « aujourd'hui ».

| Billingformer<br>Andrea same<br>electromer restar same same same                                  | / 6454                     |
|---------------------------------------------------------------------------------------------------|----------------------------|
| Wash descepted<br>2 000,00 4                                                                      | / matter                   |
| Plandles votre vitement                                                                           |                            |
| Date<br># Agentiful () Universitien                                                               |                            |
| ) - Manuard Malaphina<br>Van Soleweits (Agalani action) ghiatalamari a Alice (su), toks prove (su | mate property just meeting |

**IMPORTANT** : les virements « instantanés » sont comptés comme transactions et facturés 0.30 € en supplément.

En utilisant votre appareil mobile, donnez votre accord pour le traitement de votre transfert.

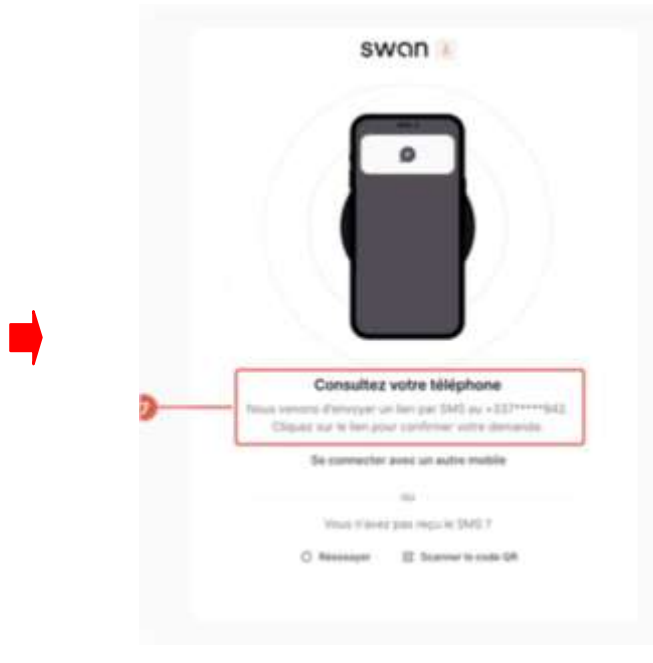

Votre transfert est validé.